## X11 Forwarding on Windows with Cygwin

- 1. Download Cygwin installer from <u>cygwin.com/install.html</u>. Obtain suitable version for your Windows (32bit or 64bit)
- 2. Install Cygwin using the installer downloaded in Step 1, and follow the instructions below: a) Click "Next" on initial window.
  - b) Next window, choose "Install from Internet", then click "Next".
  - c) Next window, you can select the location where you want to install Cygwin. Click "Next" to install in default location
  - d) Next window, you can select a location where you want to sore the installation files. Click "Next" to install in default location.
  - e) Next window, select the Internet Connection type, and click "Next".
  - f) Next window, select a download site from Available Download site list, and click "Next".
  - g) Next window, select following package as show below and click "Next".

| (Note: Make sur | e you change | " <b>Default</b> " to | ("Install") |
|-----------------|--------------|-----------------------|-------------|
|-----------------|--------------|-----------------------|-------------|

| openssh                                                                                        |                        | xorg-server                              |  |  |  |
|------------------------------------------------------------------------------------------------|------------------------|------------------------------------------|--|--|--|
| View Category ~ Search openssh                                                                 | Clear                  | View Category V Search xorg-server Clear |  |  |  |
| Category New                                                                                   | Bin? Src? Size Package | Category New Bin? Src? Size Package      |  |  |  |
| All      O Default     Debug      O Default     Debug      O Default     Install     O 7.6p1-1 | Z 749k openssh         | <ul> <li>All</li></ul>                   |  |  |  |
| xinit                                                                                          |                        | 75                                       |  |  |  |
| View Category V Search xinit                                                                   | Clear                  | View Category V Search 75 Clear          |  |  |  |
| Category New                                                                                   | Bin? Src? Size Pac     | Category New Bin? Src? Size Package      |  |  |  |
| All & Default     Debug & Default                                                              |                        | □ All I Default<br>□ X11 I I Install     |  |  |  |
| 1.3.4-14                                                                                       | 🖂 🗌 54k xinit          |                                          |  |  |  |

Note: 75 is only required for CSE202 graphical programs using CCC library.

h) Next window, make sure to check "Select require packages", and click "Next".

Select required packages (RECOMMENDED)

- i) Next window, it is recommended to add icons to Start Menu for access.
- 3. Start "XWin Server" from the Start menu  $\rightarrow$  Cygwin-X  $\rightarrow$  XWin Server.

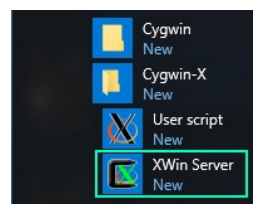

4. Once "XWin Server" starts, you will see icon at notification area. Right-click on the icon and select "System Tools"  $\rightarrow$  "Cygwin Terminal"

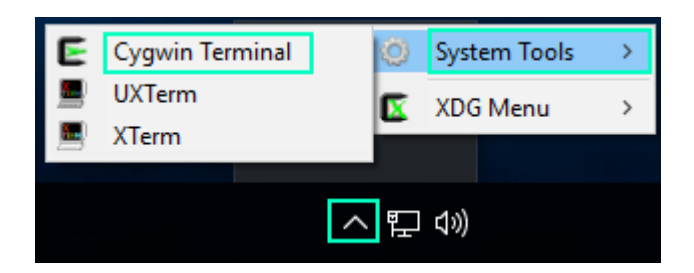

5. Type in the ssh command as shown below, then type in your Linux lab password when asked.

| ssh -Y Yo | urCoyoteID | @cseX11.cse.csusb.edu |
|-----------|------------|-----------------------|
|           |            | -                     |

| ► ~                                                                                       | _ | ×      |
|-------------------------------------------------------------------------------------------|---|--------|
| howard@DESKTOP 62LETTG ~ Your Coyote ID # Here<br>\$ ssh -Y username@cseX11.cse.csusb.edu |   | $\sim$ |
| username@csex11.cse.csusb.edu's password:Linux Lab Password                               |   |        |

6. you can run graphical applications by running the commands in the terminal.

- gedit
- CSE 202 graphical program
- matlab
- etc

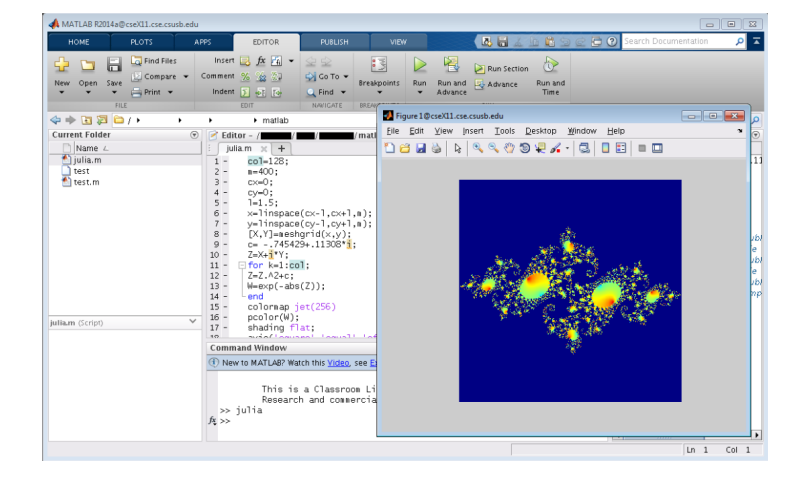

Additional Extra Tip

If you are experiencing slow response on graphical application, try swapping the ssh command in Step 5 with the one below:

ssh -YC -c blowfish YourCoyoteID@cseX11.cse.csusb.edu